# Dell<sup>™</sup> Axim<sup>™</sup> X50 System-Upgrade- Dienstprogramm

Einführung Vorbereitung ActiveSync 4.0 installieren Daten sichern Daten sichern Daten sichern und synchronisieren Daten manuell durch Ziehen von Dateien sichern Sicherung bestätigen Auf Windows Mobile 5.0 aktualisieren oder installieren Daten wiederherstellen Vorherige Partnerschaft löschen Neue Partnerschaft erstellen und Objekte aus der synchronisierten Sicherung wiederherstellen Objekte aus der manuellen Sicherung wiederherstellen

#### Modelle HC03U, HC03UL, und HD04U

ANMERKUNG: Eine ANMERKUNG macht auf wichtige Informationen aufmerksam, mit denen Sie das System besser einsetzen können.

HINWEIS: Ein HINWEIS warnt vor möglichen Beschädigungen der Hardware oder vor Datenverlust und zeigt, wie diese vermieden werden können.

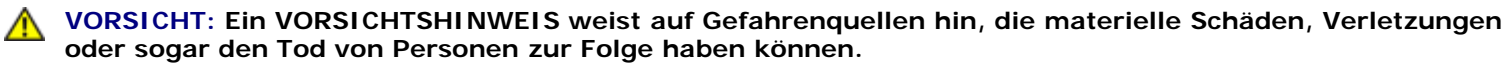

Die in diesem Dokument enthaltenen Informationen können sich ohne vorherige Ankündigungen ändern. © 2005 Dell Inc. Alle Rechte vorbehalten.

Nachdrucke jeglicher Art ohne die vorherige schriftliche Genehmigung von Dell Inc. sind strengstens untersagt.

Marken in diesem Text: Dell, das DELL-Logo und Axim sind Marken von Dell Inc.; Microsoft, Windows und ActiveSync sind eingetragene Marken der Microsoft Corporation.

Andere in diesem Dokument möglicherweise verwendete Marken und Handelsbezeichnungen dienen ausschließlich der Identifikation der Firmen, denen diese Marken und Namen gehören, oder ihrer Produkte. Dell Inc. verzichtet auf alle Besitzrechte an Marken und Handelsbezeichnungen, die nicht ihr Eigentum sind.

September 2005

#### Zurück zum Inhaltsverzeichnis

#### Dell<sup>™</sup> Axim<sup>™</sup> X50 System-Upgrade- Dienstprogramm

- Einführung
- Vorbereitung
- ActiveSync 4.0 installieren
- Daten sichern
- Daten sichern und synchronisieren
- Daten manuell durch Ziehen von Dateien sichern
- Sicherung bestätigen
- Auf Windows Mobile 5.0 aktualisieren oder installieren
- Daten wiederherstellen
- Vorherige Partnerschaft löschen
- Neue Partnerschaft erstellen und Objekte aus der synchronisierten Sicherung wiederherstellen.
- Objekte aus der manuellen Sicherung wiederherstellen

### Einführung

Das Dell<sup>™</sup> Axim<sup>™</sup> System-Upgrade-Dienstprogramm aktualisiert das Axim auf Microsoft<sup>®</sup> Windows Mobile<sup>™</sup>, Version 5.0 für das Pocket PC Premium Edition-Betriebssystem. Sie müssen dieses Dienstprogramm von Ihrem Host-Computer starten. Das Dienstprogramm wird mit der Premium Edition von Microsoft Windows Mobile Version 5.0 für Pocket PCs zum Aktualisieren der vorinstallierten Software auf der Dell Axim X50-CD (auch bekannt als Upgrade-CD) zur Verfügung gestellt.

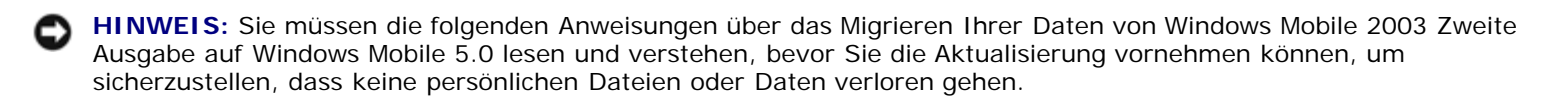

Aufgrund von Unterschieden im Dateispeicherformat können Sie für die Migration der Daten von Windows Mobile 2003 Zweite Ausgabe auf Windows Mobile 5.0 weder das Microsoft ActiveSync®-Sicherungsdienstprogramm noch das Dell-Datensicherungsdienstprogramm verwenden.

Sie können das Programm "ActiveSync 4.0" von der Windows Mobile 5.0-CD "Zum Einstieg" verwenden, um Daten auf der Basis von zwei unterschiedlichen Methoden zu sichern und wiederherzustellen:

- Automatische Synchronisation Für PIM- und Microsoft Outlook-Daten
- Manuelle Sicherung Für Dateien, die nicht fortlaufend gesichert werden müssen

Es kann zu Überschneidungen kommen, wenn Sie Ihre Synchronisationsoptionen so einrichten, dass auch andere Dateitypen berücksichtigt werden. Weitere Informationen finden Sie unter "Daten sichern".

Weitere Informationen über ActiveSync 4.0 finden Sie unter "ActiveSync 4.0 installieren"

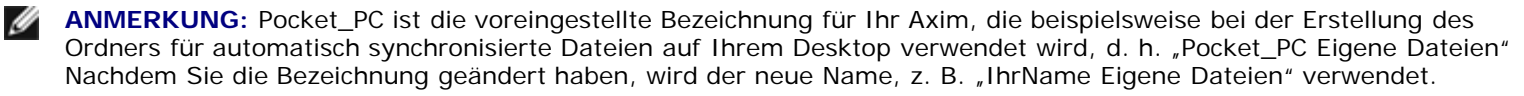

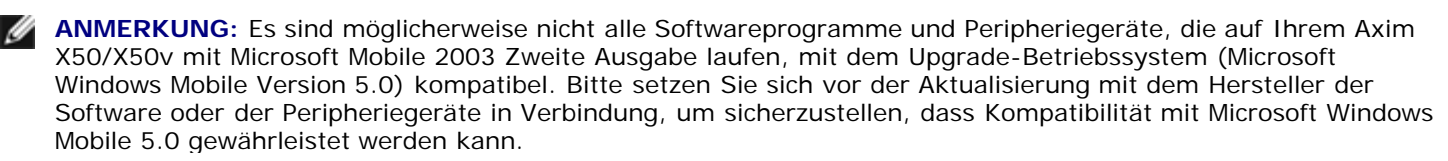

### Vorbereitung

Es ist die folgende Hardware, Software und Dokumentation erforderlich:

- Axim X50
- Host-Computer
- Dockingstation oder Synchronisationskabel
- Die Windows Mobile Version 5.0-CD "Zum Einstieg", die ActiveSync 4.0 enthält
- Die Upgrade-CD, die die Premium Edition von Microsoft Windows Mobile 5.0 zum Aktualisieren der vorinstallierten Software auf Ihrem Dell Axim X50 und das Aktualisierungsdienstprogramm und weitere Anweisungen enthält.
- Das Benutzerhandbuch, das mit Ihrem Axim geliefert wurde und auch auf support.dell.com verfügbar ist

So rüsten Sie von Windows Mobile 2003 Zweite Ausgabe auf Windows Mobile 5.0 auf:

- 1. Installieren Sie ActiveSync 4.0.
- 2. Sichern Sie die auf Ihrem Axim gespeicherten Daten auf Ihren Host-Computer.
- 3. Installieren Sie Windows Mobile Version 5.0.
- 4. Stellen Sie Ihre Daten zum Axim wieder her.

## ActiveSync 4.0 installieren

Bevor Sie auf Windows Mobile 5.0 aktualisieren, müssen Sie ActiveSync 4.0 installieren, um die auf Ihrem Axim gespeicherten Daten auf Ihren Host-Computer sichern zu können.

- 1. Auf Ihrem Axim muss Outlook installiert sein, wenn Sie Ihre PIM-Daten (Personal Information Management) wie z. B. Kontakte, Aufgaben und Kalendereinträge automatisch mit Ihrem Host-Computer synchronisieren möchten. Dell empfiehlt die Verwendung von Outlook anstatt Outlook Express.
- 2. Installieren Sie ActiveSync 4.0:

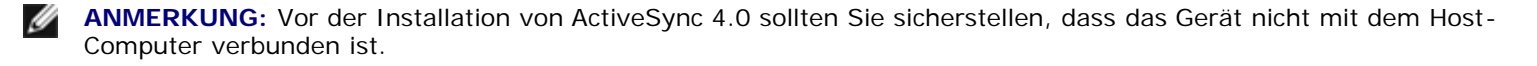

- a. Legen Sie die Windows Mobile Version 5.0-CD "Zum Einstieg" in das CD-ROM-Laufwerk Ihres Host-Computers.
- b. Klicken Sie auf "Weiter", um die Software zu installieren, die für die Synchronisation Ihres auf Windows Mobile basierenden Geräts mit Ihrem Computer oder dem Server notwendig ist.
- c. Klicken Sie auf "Weiter", und folgen Sie für die Installation von ActiveSync den Anweisungen auf dem Bildschirm.
- d. Nach erfolgreicher Installation werden Sie dazu aufgefordert, Ihr Gerät mit dem Host-Computer zu verbinden.
- 3. Achten Sie zum Überprüfen, ob die ActiveSync-Verbindung funktioniert, auf ein grünes ActiveSync-Symbol 🥮 auf der Taskleiste Ihres Host-Computers.

**ANMERKUNG:** Wenn das Gerät nicht mit dem Host-Computer verbunden ist, leuchtet das ActiveSync-Symbol auf der Taskleiste Ihres Host-Computers grau.

- Verbinden Sie das Axim mit Ihrem Host-Computer. Weitere Anweisungen finden Sie in der Dokumentation, die mit Ihrem Axim geliefert wurde. ActiveSync startet nun die Synchronisation von Daten zwischen Ihrem Host-Computer und dem Gerät.
- 5. Wählen Sie "Kombinieren" oder "Ersetzen" aus und klicken Sie auf "OK". Die Synchronisation wird erst dann abgeschlossen, wenn alle Daten synchronisiert wurden.

#### Daten sichern

HINWEIS: Vor der Aktualisierung auf Windows Mobile 5.0 müssen Sie eine Sicherung sämtlicher Daten vornehmen, da während der Aktualisierung sämtliche auf Ihrem Axim gespeicherten Daten verloren gehen. Sämtliche Dateien im integrierten Speicherverzeichnis werden gelöscht, daher müssen Sie diese manuell durch Ziehen in einen dafür vorgesehenen Ordner auf Ihrem Host-Computer sichern. Diese Dateien können nicht über Synchronisation gesichert werden. Sämtliche Dateien auf CompactFlash- oder Secure-Digital-Karten bleiben erhalten, Sie sollten die Karten jedoch vor der Aktualisierung entfernen.

**HINWEIS:** Verwenden Sie für die Sicherung Ihrer Dateien nicht die Dell-Datensicherung oder die ActiveSync Sicherungs-/Wiederherstellungsprogramme. Daten können nach der Aktualisierung auf Windows Mobile 5.0 nicht wiederhergestellt werden, wenn Sie diese veralteten Sicherungsprogramme verwenden. Sie sollten daher nur die neuen ActiveSync 4.0-Verfahren anwenden – Synchronisation (automatisch) und Ziehen (manuell).

Verwenden Sie ActiveSync 4.0 zum Erstellen von Sicherungsdateien und zum Speichern von Dateien auf Ihrem Host-Computer. Sie können die Sicherung der Dateien anhand von zwei Verfahren durchführen:

Daten sichern und synchronisieren

Daten manuell durch Ziehen von Dateien sichern

#### Daten sichern und synchronisieren

Bei der Synchronisierung werden die Daten auf dem Axim mit denen des Host-Computers verglichen, und beide Systeme werden mit den jeweils neuesten Daten aktualisiert. ActiveSync synchronisiert nicht alle Dateitypen automatisch. Bei der Synchronisation werden nur in den Optionseinstellungen ausgewählte Dateitypen gesichert. Die Optionen werden zunächst beim Aufbau einer Standard-Partnerschaft ausgewählt und können daraufhin jederzeit durch Klicken auf das Symbol "Options" (Optionen) im Microsoft ActiveSync-Fenster geändert werden.

Wenn Sie "Files" (Dateien) in den Optionseinstellungen auswählen, erstellt ActiveSync automatisch einen Ordner auf Ihrem Host-Computer im Ordner "Eigene Dateien", der mit "Pocket\_PC My Documents" (Eigene Dateien) gekennzeichnet ist. Außerdem wird eine Verknüpfung zum Desktop des Host-Computer erstellt, um die synchronisierten Daten zu sichern.

Es gibt zwei Synchronisationstypen:

Automatic synchronization (Automatische Synchronisation) – Daten werden automatisch anhand von festgelegten Intervallen oder wenn ActiveSync durch Docking aktiviert wird, gesichert.

Manual synchronization (Manuelle Synchronisation) – Wenn die Funktion für die automatische Synchronisation ausgeschaltet ist, kann die Synchronisation von Dateien jederzeit durch Klicken der Schaltfläche "Sync" (Synchronisieren) gestartet werden.

So starten Sie die manuelle Synchronisation:

- 1. Verbinden Sie das Axim mit dem Host-Computer.
- 2. Klicken Sie auf dem Microsoft ActiveSync-Dialog auf Ihrem Host-Computer auf die Schaltfläche "Sync"

Die Synchronisation wird gestartet, und der Status wird am unteren Rand des Dialogs angezeigt.

#### Daten manuell durch Ziehen von Dateien sichern

B HINWEIS: Sie müssen Dateien, die nicht in den Optionseinstellungen ausgewählt wurden, manuell sichern.

Es werden nur Dateitypen automatisch gesichert (synchronisiert), die beim Aufbau einer Partnerschaft ausgewählt wurden oder wenn die Synchronisationsoptionseinstellungen geändert wurden. Sie können Ihre Daten manuell durch Ziehen von Dateien in einen anderen Ordner auf Ihrem Host-Computer sichern.

So können Sie beispielsweise einen Ordner auf Ihrem Desktop mit der Bezeichnung "Andere Axim-Dateien" erstellen. Verwenden Sie diesen Ordner, um Dateien aufzubewahren, die nicht automatisch gesichert werden.

- 1. Klicken Sie im Dialog "Microsoft ActiveSync" auf "Durchsuchen". Das Fenster "Mobiles Gerät" wird aufgerufen.
- 2. Suchen Sie im Fenster "Mobiles Gerät" nach einer beliebigen Datei oder einem Ordner.
- 3. Wählen Sie die Datei oder den Ordner aus und ziehen Sie das jeweilige Element in den Ordner "Andere Axim-Dateien" auf Ihrem Host-Computer.

#### Sicherung bestätigen

Bestätigen Sie, dass alle zu sichernden Daten auf Ihrem Host-Computer angekommen sind. Sämtliche Daten, die vor der Aktualisierung auf Windows Mobile 5.0 nicht gesichert wurde, gehen verloren. Überprüfen Sie die folgenden Objekte auf Ihrem Host-Computer:

- E-Mail-Posteingang in Outlook
- Kalendereinträge in Outlook
- Kontakte in Outlook
- Aufgabeneinträge in Outlook
- Notizen in Outlook
- Favoriten
- Dateien, die synchronisiert und automatisch im Ordner "Pocket\_PC Eigene Dateien" abgelegt wurden
- Dateien, die manuell in den Ordner "Andere Axim-Dateien" auf Ihrem Host-Computer gezogen wurden

#### Auf Windows Mobile 5.0 aktualisieren oder installieren

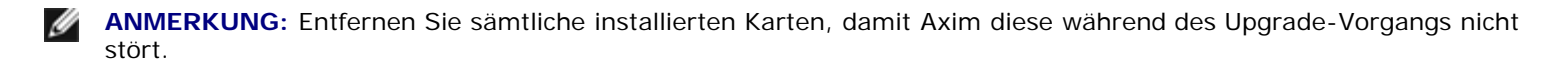

1. Legen Sie die Upgrade-CD für Windows Mobile 5.0 in das CD-Laufwerk Ihres Host-Computers. Daraufhin wird der Dell Axim-Systemaktualisierungsassistent gestartet.

ANMERKUNG: Wenn der Aktualisierungsassistent nicht automatisch gestartet wird, klicken Sie auf die Verknüpfung zu Ihrem CD-Laufwerk und dann auf "Autorun.exe".

- Klicken Sie auf "ROM aktualisieren".
  Es wird darauf eine Reihe von Hinweisen und wichtigen Informationen angezeigt:
  - Sichern Sie Ihre Daten. Nach der Aktualisierung auf Windows Mobile 5.0 sind sämtliche Daten auf Ihrem Axim nicht mehr verfügbar.
  - Folgen Sie den oben beschriebenen Sicherungsmethoden. Verwenden Sie weder das Dell-Datensicherungsdienstprogramm noch das ActiveSync Sicherungs-/ Wiederherstellungsprogramm.
  - Sie können diesen Assistenten nur zum Aktualisieren der aufgelisteten Dell Axim-Modelle verwenden. Andere Modelle werden nicht unterstützt.
- 3. Auf dem Dialog "Caution" (Vorsicht):
  - Klicken Sie auf "Cancel" (Abbrechen), um die Aktualisierung abzubrechen. Das Betriebssystem und Ihre Daten bleiben unversehrt.
  - Klicken Sie auf "Weiter", um die Installation des neuen Betriebssystems zu starten.
- 4. Trennen Sie nach erfolgreicher Aktualisierung die Verbindung und führen Sie einen Kaltstart durch.
- 5. Nach Abschluss des anfänglichen Setups auf dem Gerät sollten Sie die aktualisierten Versionsinformationen überprüfen, indem Sie auf "Start→Einstellungen→Registerkarte "System"→Info" klicken. Das Betriebssystem sollte nun als "Microsoft Windows Mobile 5.0" angezeigt werden.

#### Daten wiederherstellen

Nach Aktualisierung Ihres Axim auf Windows Mobile 5.0 müssen Sie die vorherige Partnerschaft löschen und unter Angabe des gleichen Gerätenamens eine neue Partnerschaft für Ihr Axim erstellen. Automatisch synchronisierte Elemente werden während dieses Schrittes wiederhergestellt. Sie können dann die Objekte, die Sie durch Ziehen auf Ihren Host-Computer gesichert haben, manuell wiederherstellen.

## Vorherige Partnerschaft löschen

- 1. Notieren Sie sich den Namen des Axim, und tippen Sie auf Start  $\rightarrow$  Einstellungen  $\rightarrow$  Registerkarte "System"  $\rightarrow$  Info  $\rightarrow$  Registerkarte "Geräte-ID"  $\rightarrow$  Feld "Gerätename".
- 2. Trennen Sie die Verbindung des Axim zum Host-Computer.
- 3. Wenn Sie über mehr als ein mobiles Gerät verfügen, klicken Sie im ActiveSync-Dateimenü auf "Mobiles Gerät" und dann auf den Namen Ihres Axim (z. B. Pocket\_PC).

**ANMERKUNG:** Dell empfiehlt, die vorherige Partnerschaft zu löschen und eine neue Partnerschaft zu erstellen.

- 4. Klicken Sie im Dateimenü auf "Partnerschaft löschen".
- 5. Bestätigen Sie den Löschvorgang, indem Sie auf "Ja" klicken.
- 6. Wenn die Meldung Ordner mit synchronisierten Dateien löschen? angezeigt wird, klicken Sie auf "Nein".

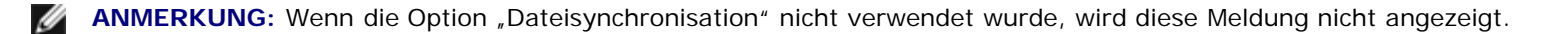

Dieser Ordner wird auf Ihrem Host-Computer mit dem Namen Ihres Axim angezeigt, z. B. "Eigene Dateien, Voreinstellung" oder "IhrName Eigene Dateien". Der Ordner ist nicht mit "Synchronisierte Dateien" bezeichnet.

#### Neue Partnerschaft erstellen und Objekte aus der synchronisierten Sicherung wiederherstellen

1. Verbinden Sie das Axim wieder mit Ihrem Host-Computer. Bauen Sie eine Standardpartnerschaft auf, indem Sie den Anweisungen auf dem Display folgen.

Beim Aufbau einer Partnerschaft müssen Sie die Verbindung über ein Kabel, eine Dockingstation oder eine Infrarotschnittstelle herstellen.

ActiveSync erkennt automatisch, dass keine Partnerschaft besteht und startet daher den Installationsassistenten für die Synchronisation auf Ihrem Host-Computer.

**HINWEIS:** Um den Namen für das Axim festzulegen, tippen Sie auf Start  $\rightarrow$  Einstellungen  $\rightarrow$  Info  $\rightarrow$  Registerkarte "Geräte-ID". Löschen Sie den Namen im Feld "Gerätename", geben Sie einen Namen Ihrer Wahl ein und klicken auf "OK".

- 2. Klicken Sie zum Einrichten der Synchronisationsbeziehung auf "Weiter".
- 3. Wenn das Fenster "Installationsassistent für die Synchronisation" angezeigt wird, klicken Sie auf "Weiter".
- 4. Sie können direkt mit einem laufenden Microsoft Exchange Server synchronisieren. Dazu müssen Sie die Serveradresse und Ihre Anmeldeinformationen bereit halten.
- 5. Wenn das Fenster "Synchronisierungsoptionen" angezeigt wird, wählen Sie die zwischen dem Axim und Ihrem Host-Computer zu synchronisierenden Daten aus und klicken auf "Weiter".
- 6. Um den Synchronisationsinstallationsassistenten abzuschließen, klicken Sie auf "Fertig stellen". Die von Ihnen ausgewählten Einstellungen werden gespeichert und bei der Synchronisation Ihres Axim verwendet.
- 7. Es wird die Meldung Einstellungen werden gespeichert angezeigt. ActiveSync startet nun die Synchronisation von Daten zwischen Ihrem Host-Computer und dem Axim.
- 8. Wählen Sie "Kombinieren" oder "Ersetzen" aus (bei einem gerade aktualisierten Axim wählen Sie "Ersetzen" aus) und klicken Sie auf OK. Die Synchronisation läuft weiter.
- 9. Sobald alle Objekte synchronisiert und auf Ihr Axim kopiert wurden, werden die synchronisierten Dateien auf Ihrem Axim wiederhergestellt.

#### Objekte aus der manuellen Sicherung wiederherstellen

So stellen Sie die Dateien wieder her, die Sie manuell in den auf dem Desktop Ihres Host-Computers erstellten Ordner gezogen haben (in unserem Beispiel wurde dieser Ordner als "Andere Axim-Dateien" bezeichnet):

- 1. Klicken Sie im Dialog "Microsoft ActiveSync" auf dem Desktop Ihres Host-Computers auf das Symbol "Durchsuchen". Das Fenster "Mobiles Gerät" wird angezeigt.
- 2. Klicken Sie auf den Ordner, in den das wiederhergestellte Objekt abgelegt werden soll.
- 3. Wählen und ziehen Sie aus dem Ordner "Andere Axim-Dateien" auf Ihrem Host-Computer die Dateien und Ordner in das Fenster "Mobiles Gerät". Die von Ihnen manuell gesicherten Dateien werden auf Ihrem Axim wiederhergestellt.

4. Überprüfen Sie die auf dem Axim wiederhergestellten Daten.

Zurück zum Inhaltsverzeichnis